Come inviare compiti ai docenti tramite Registro Elettronico:

#### Cerca.. Area tutore 📽 Dati Tutore - Alunno 🔻 & Assenze Dove vuoi andare? 🟛 Voti 🔹 **₽** Note 🗁 Argomenti - eventi documenti • 🞓 Documenti ? Questionari 🔉 Colloqui Dati Tutore - Alunno Assenze Voti Note Argomenti - eventi - documenti Documenti Questionari

### In area tutore cliccare su Argomenti – eventi – documenti

## Quindi cliccare su Materiale per docente

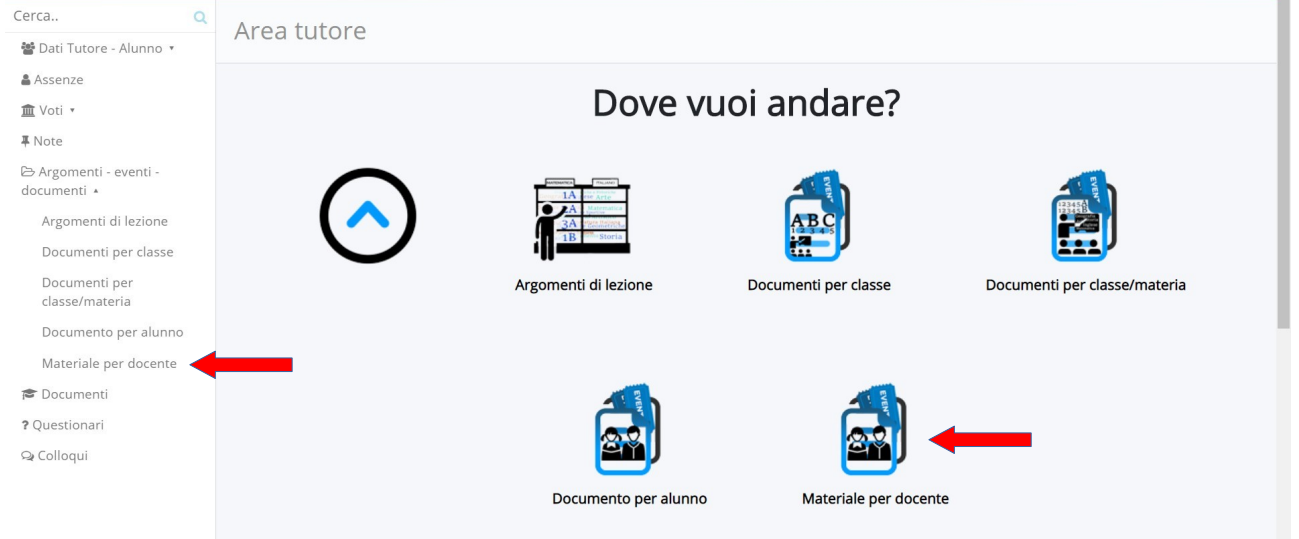

### Adesso cliccare sul pulsante azzurro + Crea nuovo

| Cerca Q                               | Materiali per docente                    |  |
|---------------------------------------|------------------------------------------|--|
| 嶜 Dati Tutore - Alunno 🔹              |                                          |  |
| 🛔 Assenze                             |                                          |  |
| 🏛 Voti 🔹                              |                                          |  |
| <b>₽</b> Note                         | Nessun dato presente                     |  |
| 🗁 Argomenti - eventi -<br>documenti 🔹 | •                                        |  |
| Argomenti di lezione                  |                                          |  |
| Documenti per classe                  |                                          |  |
| Documenti per<br>classe/materia       | MADIS OFT PRIVACY POLICY   COOKIE POLICY |  |
| Documento per alunno                  |                                          |  |
| Materiale per docente                 |                                          |  |
| 🖻 Documenti                           |                                          |  |
| ? Questionari                         |                                          |  |
| ♀ Colloqui                            |                                          |  |

| Cerca Q                               | Crea materiale per docente |  |
|---------------------------------------|----------------------------|--|
| 鑙 Dati Tutore - Alunno 🔹              |                            |  |
| & Assenze                             |                            |  |
| 🏛 Voti 🔹                              | C Salva                    |  |
| <b>∓</b> Note                         |                            |  |
| 🕞 Argomenti - eventi -<br>documenti 🔹 | Oggetto *                  |  |
| 🞓 Documenti                           |                            |  |
| ? Questionari                         | Note                       |  |
| ♀ Colloqui                            |                            |  |
|                                       | Docente *                  |  |
|                                       |                            |  |
|                                       | Materia V                  |  |

# Apparirà la seguente schermata (in cui i campi con \* sono obbligatori):

Nel campo **Oggetto \*** inserire sinteticamente il nome del compito

Nel campo **Docente \*** selezionare il docente dal menù a tendina che scende cliccando sul campo

| Cerca                    | Q | Crea materiale per docente                    |
|--------------------------|---|-----------------------------------------------|
| 📽 Dati Tutore - Alunno 🔹 |   |                                               |
| Assenze                  |   |                                               |
| <u>m</u> t Voti ▪        |   | AIELLO BRUNELLA                               |
| <b>∓</b> Note            |   | ALBERGHINI LUCIA<br>BREGULI CARLOTTA          |
| 🗁 Argomenti - eventi -   |   | CAVAZZINI ANNA                                |
| documenti 🔹              |   | COVA LIVIANA<br>COPRONINI FARIO               |
| 🞓 Documenti              |   | FALCONE IDA                                   |
| ? Questionari            |   | FOGLI SUSANNA<br>NERI MASSIMO                 |
| Q₂ Colloqui              |   | PEZZO ALESSANDRO GIUSEPPE<br>SCAINELLI ENRICA |
|                          |   | SERAFINO DANIELA                              |
|                          |   | TARANTINI EMANUELA                            |
|                          |   | IORKEIELENA                                   |
|                          |   | T T                                           |
|                          |   | Materia                                       |
|                          |   | THECK IN                                      |
|                          |   | · · · · · · · · · · · · · · · · · · ·         |

Nel campo Materia selezionare la materia dal menù a tendina che scende cliccando sul campo

| Cerca Q                               | Crea materiale per docente              |
|---------------------------------------|-----------------------------------------|
| 📽 Dati Tutore - Alunno 🔹              |                                         |
| 🛔 Assenze                             |                                         |
| 🟛 Voti 🔹                              | la Salva                                |
| <b>∓</b> Note                         |                                         |
| 🗁 Argomenti - eventi -<br>documenti 🔹 | ARTE E IMMAGINE<br>ATTIVITÀ ALTERNATIVA |
| 🞓 Documenti                           |                                         |
| ? Questionari                         | EDUCAZIONE FISICA                       |
| Qe Colloqui                           | GEUGRAFIA<br>INGLESE                    |
|                                       | ITALIANO<br>INSTENSIO                   |
|                                       | MATEMATICA<br>MUSICA                    |
|                                       | RELIGIONE CATTOLICA                     |
|                                       | SCIENZE                                 |
|                                       | SECONDA LINGUA COMUNITARIA FRANCESE     |
|                                       | TECNOLOGIA                              |
|                                       | •                                       |

A questo punto cliccare sul pulsante ∓ per allegare il compito

| Cerca                                 | Q              |
|---------------------------------------|----------------|
| 📽 Dati Tutore - Alunno 🔹              |                |
| 🛔 Assenze                             | Docente *      |
| 🏛 Voti 🔹                              | NERI MASSIMO • |
| <b>₽</b> Note                         | Materia        |
| 🕞 Argomenti - eventi -<br>documenti ▪ | TECNOLOGIA     |
| 🖻 Documenti                           | Allegati       |
| ? Questionari                         | File           |
| ♀ Colloqui                            |                |
|                                       | C# Salva       |

Quindi cliccare su Scegli file e selezionare il documento da inviare al docente che è stato precedentemente salvato nel vostro dispositivo elettronico

| Cerca Q                               |                                     |
|---------------------------------------|-------------------------------------|
| 📽 Dati Tutore - Alunno 🔻              |                                     |
| Assenze                               | Docente *                           |
| <u>m</u> t Voti ▼                     | NERI MASSIMO .                      |
| <b>₽</b> Note                         | Materia                             |
| 🗁 Argomenti - eventi -<br>documenti 🔹 | TECNOLOGIA                          |
| 🞓 Documenti                           | Allegati                            |
| ? Questionari                         | File                                |
| 🗣 Colloqui                            | Scegli file Nethersteen Scegli file |
|                                       | Nome del file                       |
|                                       |                                     |
|                                       |                                     |
|                                       |                                     |
|                                       |                                     |
|                                       | Ce Salva                            |

Infine cliccare sul pulsante azzurro Salva

Se per caso i documenti da inviare al docente sono più di uno, allora PRIMA DI SALVARE, è sufficiente cliccare di nuovo sul pulsante (indicato con la **freccia gialla**), ripetere la procedura prima indicata e salvare al termine